# Getting Started...

Finding Subject Tables from the American Community Survey using the American FactFinder Website

Kentucky By The Number **UK** Department of Community and Leadership Development www.ca.uky.edu/SNARL

Julie N. Zimmerman, Rural Sociology. February 2012

Subject Tables are one place where commonly used estimates from the American Community Survey can be located. The Subject Tables are also useful in that they provide both estimates and well as pre-calculated percents.

> This publication provides graphical instructions to help you find Subject Tables from the American Community Survey using the American FactFinder website.

"Getting Started..." is a series of graphical website instructions designed to help in finding and using data from the internet. Copies of this publication and others are available online at: http://www.ca.uky.edu/snarl. Just click on "Kentucky: By the Numbers."

## American FactFinder

# http://factfinder2.census.gov

The American FactFinder website from the U.S. Census Bureau provides online access to several data sources including the 2010 Census and the American Community Survey.

To help in locating data, the website provides filters to help narrow your search. These filters can be used in any order and in any combination.

This publication illustrates one way to find county-level Subject Tables from the American Community Survey.

| FactFinder                                                                                                    | Feedback FAQs Glossary Help                                            |  |
|----------------------------------------------------------------------------------------------------|------------------------------------------------------------------------|--|
| MAIN SEARCH WHAT WE PROVIDE USING FACTFINDER                                                                                                    | English Español                                                        |  |
| Your Selections       Your source for population, housing, economic, and geographic information         Search using the options below:       Image: Content of the option of the option of the o | 🕥 🔞 🗧                                                                  |  |
| Topics<br>(age, income, year, dataset,)         American FactFinder works with Mozilla Firefox 3.6 and<br>Microsoft Internet Explorer 7. Other browsers may not<br>perform as expected.                                                                                                    | U.S. Population Clock<br>16:11 UTC (EST+5) Feb 10, 2012<br>312,995,266 |  |
| (states, counties, places,)                                                                                                    |                                                                        |  |
| (states, counties, places,)  Race and Ethnic Groups (race, ancestry, tribe)  Cuick Start Enter search term(s) and click 'GO' ?                                                                                                    | more population clocks » Reference Maps                                |  |

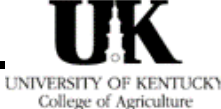

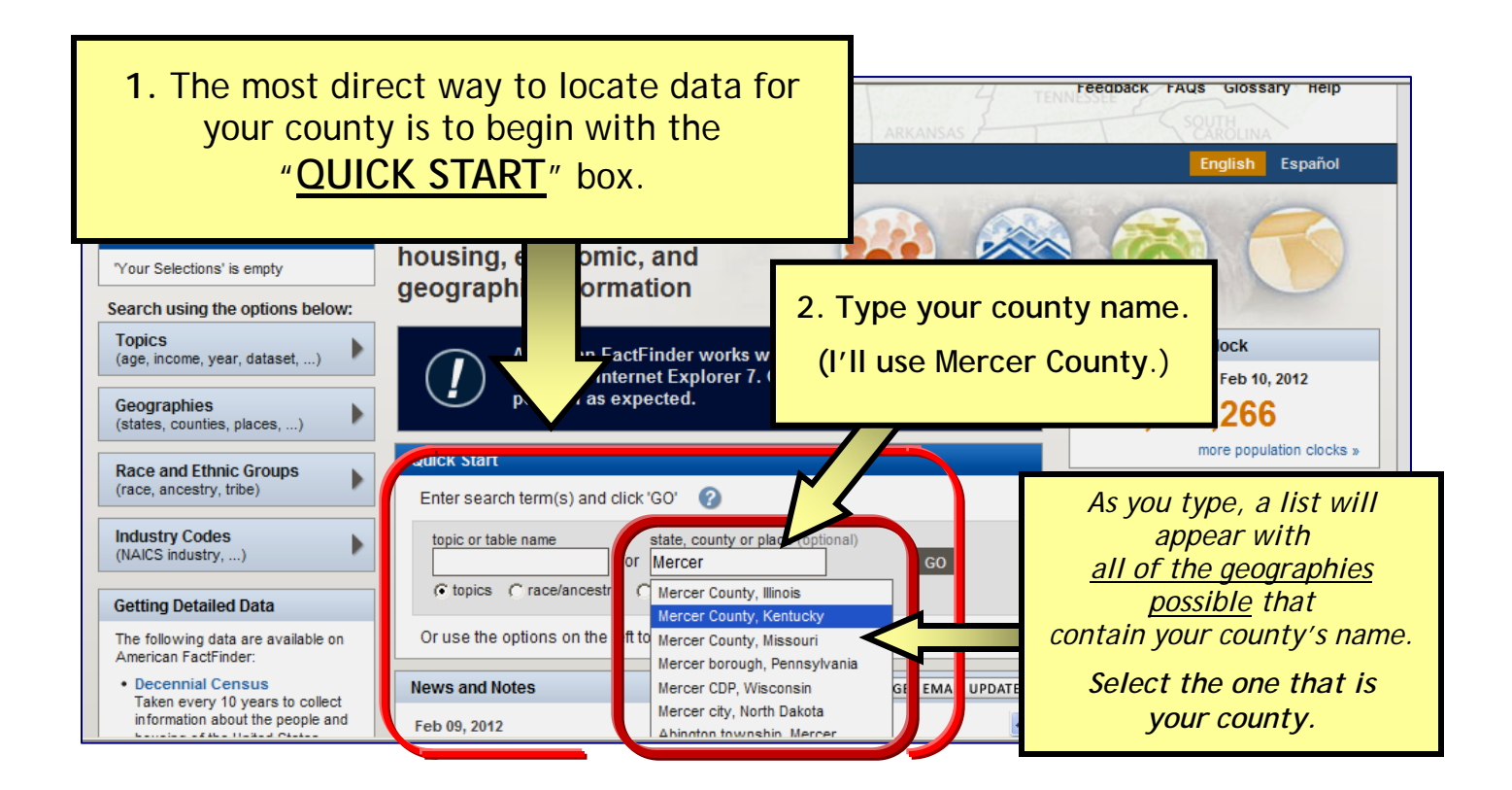

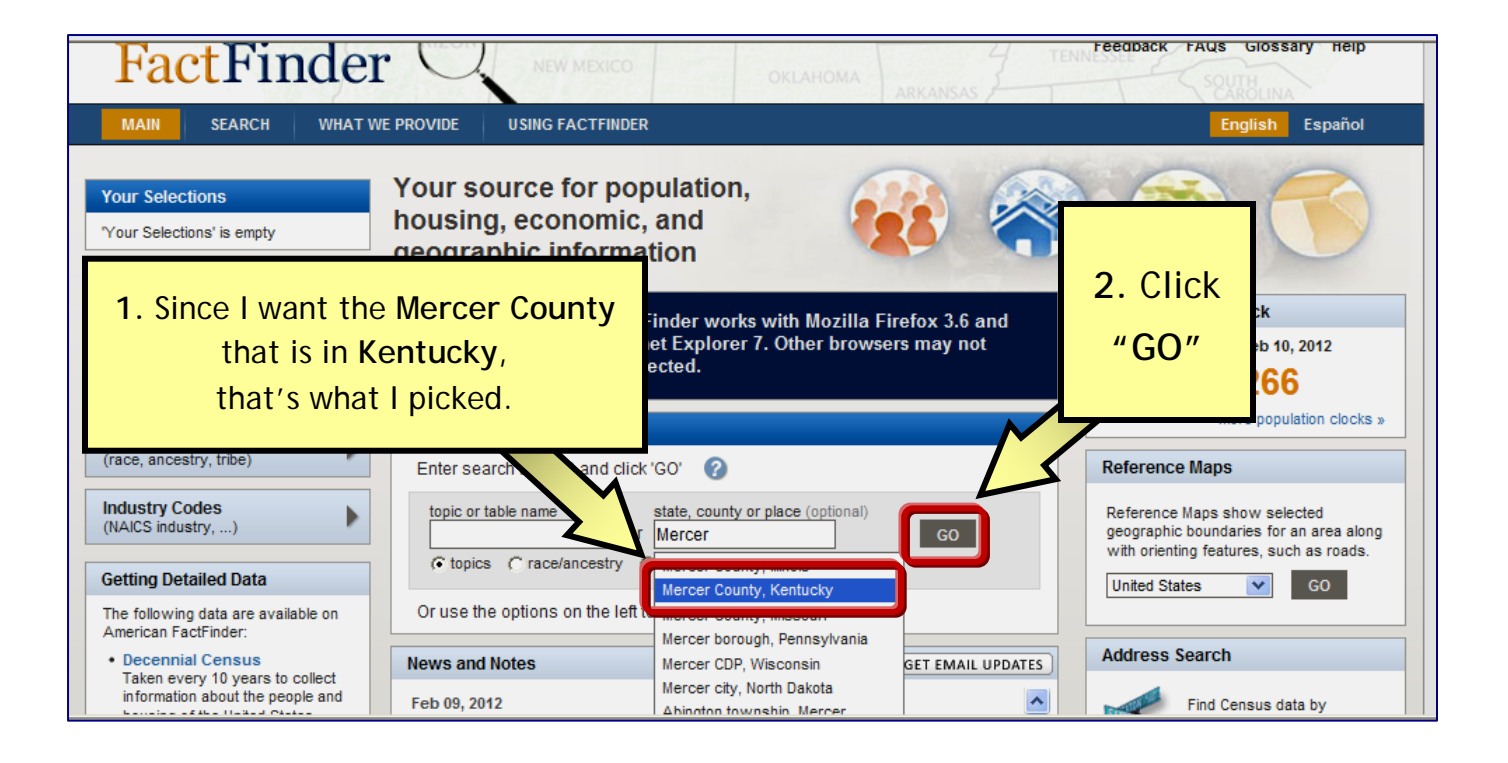

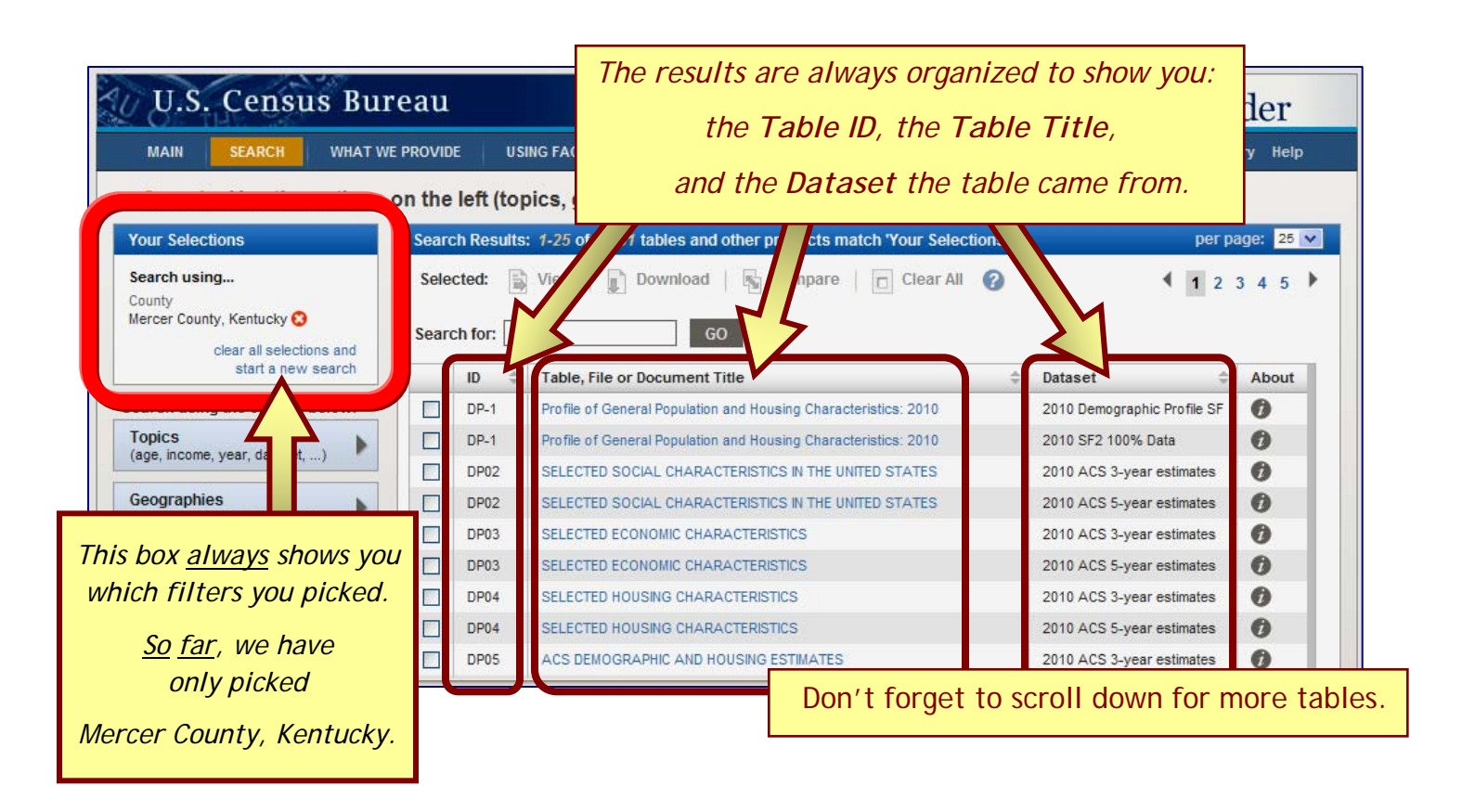

| U.S. Census Bureau                |                                                                                                    | FactFinder                  |
|-----------------------------------|----------------------------------------------------------------------------------------------------|-----------------------------|
|                                   | USING FACTFINDER                                                                                                    | Feedback FAQs Glossary Help |
| So far, the results list includes | ft (topics, geographies,) to narrow your search results                                                                             |                             |
| EVERY table,                      | Results: 1-25 of 9,061 tables and other products match 'Your Selections'                                                            | per page: 25 💌              |
| for <u>EVERY year</u> ,           | d: 📓 View   👔 Download   🖓 Compare   🗖 Clear All 📀                                                                                  | ▲ 1 2 3 4 5                 |
| from EVERY dataset                | for: GO                                                                                                    |                             |
|                                   | D Table, File or Document Title                                                                                                    | Dataset About               |
| that contains "Mercer County,     | Profile of General Population and Housing Characteristics: 2010     Profile of General Population and Housing Characteristics: 2010 | 2010 SE2 100% Data          |
| Kentucky."                        | P02 SELECTED SOCIAL CHARACTERISTICS IN THE UNITED STATES                                                                            | 2010 ACS 3-year estimates   |
|                                   | P02 SELECTED SOCIAL CHARACTERISTICS IN THE UNITED STATES                                                                            | 2010 ACS 5-year estimates   |
| You can nick from this list       | PO. SELECTED ECONOMIC CHARACTERISTICS                                                                                               | 2010 ACS 3-year estimates   |
|                                   | IP03 SELECTED ECONOMIC CHARACTERISTICS                                                                                              | 2010 ACS 5-year estimates   |
|                                   | IP04 SELECTED HOUSING CHARACTERISTICS                                                                                               | 2010 ACS 3-year estimates   |
| you can narrow the list by        | P04 SELECTED HOUSING CHARACTERISTICS                                                                                                | 2010 ACS 5-year estimates   |
| using filters                     | IP05 ACS DEMOGRAPHIC AND HOUSING ESTIMATES                                                                                          | 2010 ACS 3-year estimates   |

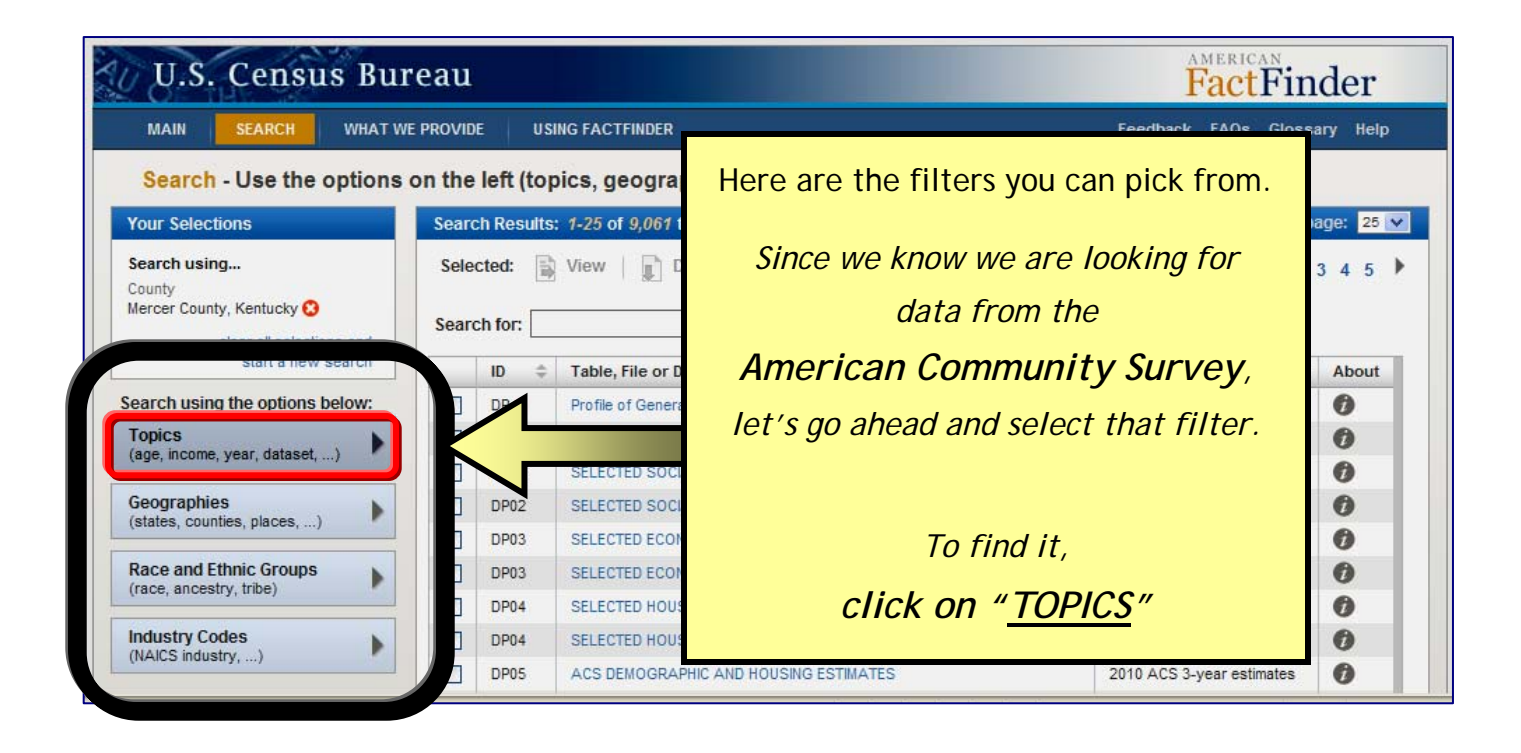

| MAIN SEARCH WHAT V                                              | VE PROVIDE USING FACTFINDER          |                                                 | Feedback FAQs Gloss       | sary Help  |
|-----------------------------------------------------------------|--------------------------------------|-------------------------------------------------|---------------------------|------------|
| Search - Use the options                                        | on the left (topics, geograp         | hies,) to narrow your search results            |                           |            |
| Your Selections                                                 | Search Results: 1-25 of 9,061 ta     | bles and other products match 'Your Selections' | per p                     | )age: 25 💙 |
| Search using                                                    | Selected: 📑 View 📄 D                 |                                                 |                           |            |
| County<br>Mercer County, Kentucky 😳<br>clear all selections and | Search for:                          | Each of these open up to re                     | eveal more opt            | ions.      |
| start a new search                                              | ID 💠 Table, File or D                |                                                 |                           |            |
| Search using the options below:                                 | Select Topics Profile of Genera      | Under "Top                                      | ics,"                     |            |
| Topics<br>(age, income, year, dataset,)                         | Select Topics to add to 'Your Sele   | Click on "Pro                                   | gram"                     |            |
| Geographies                                                     | + People                             |                                                 | 2010 ACS 5-year estimates | U          |
| (states, counties, places,)                                     | + Housing<br>+ Business and In       |                                                 | 2010 ACS 3-year estimates | 0          |
| Race and Ethnic Groups                                          | + Year                               |                                                 | 2010 ACS 5-year estimates | 0          |
| (race, ancestry, tribe)                                         | Product Type     Program             |                                                 | 2010 ACS 3-year estimates | 0          |
| Industry Codes                                                  | + Dataset                            |                                                 | 2010 ACS 5-year estimates | 0          |
| (NAICS industry,)                                               |                                      |                                                 | 2010 ACS 3-year estimates | 0          |
|                                                                 | Include archived products in your se | earch 😗                                         | 2010 ACS 5-year estimates | 0          |
|                                                                 | QT-H1 General Housing C              | Characteristics: 2010                           | 2010 SF1 100% Data        | 0          |
|                                                                 | QT-H2 Tenure, Household              | d Size, and Age of Householder: 2010            | 2010 SF1 100% Data        | 0          |

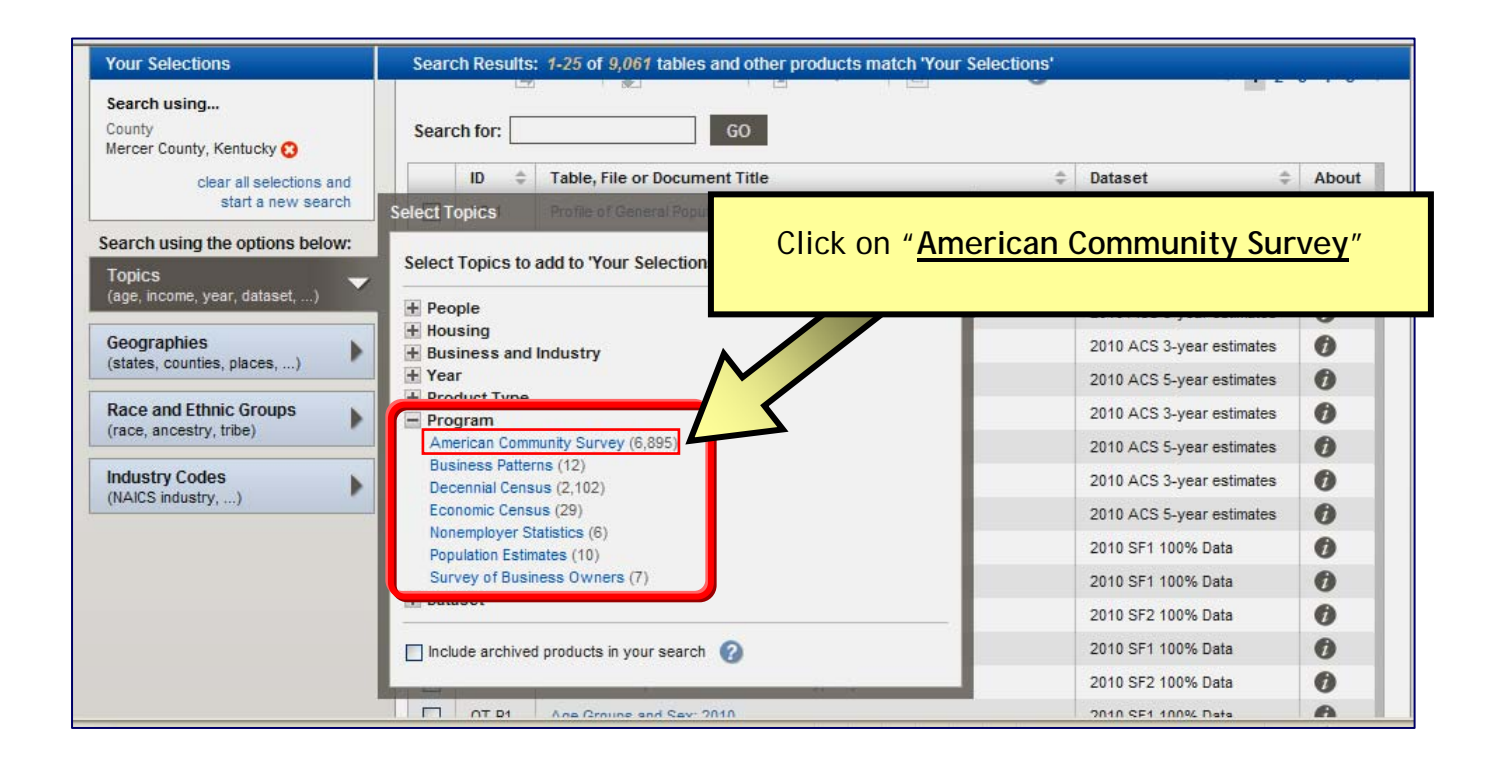

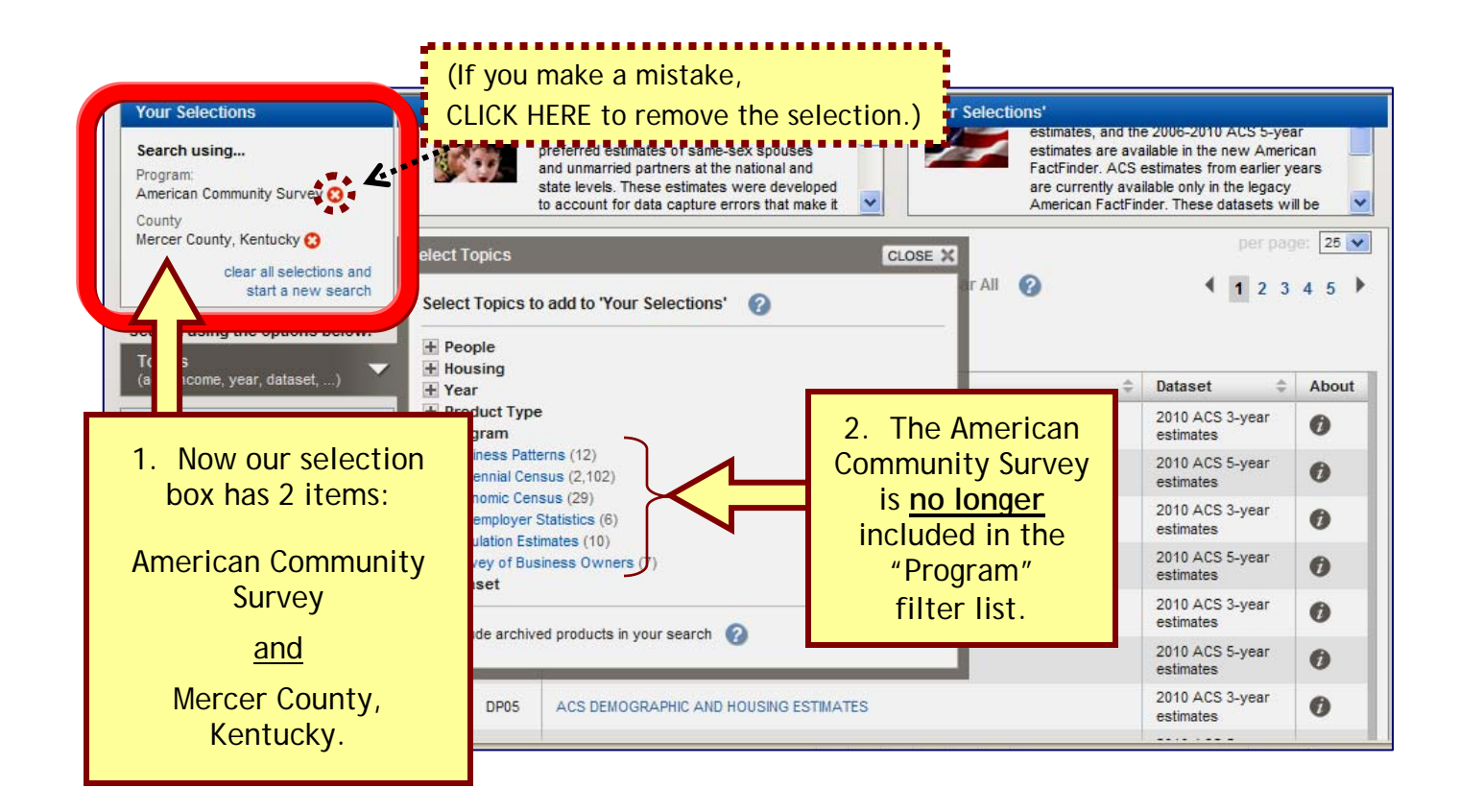

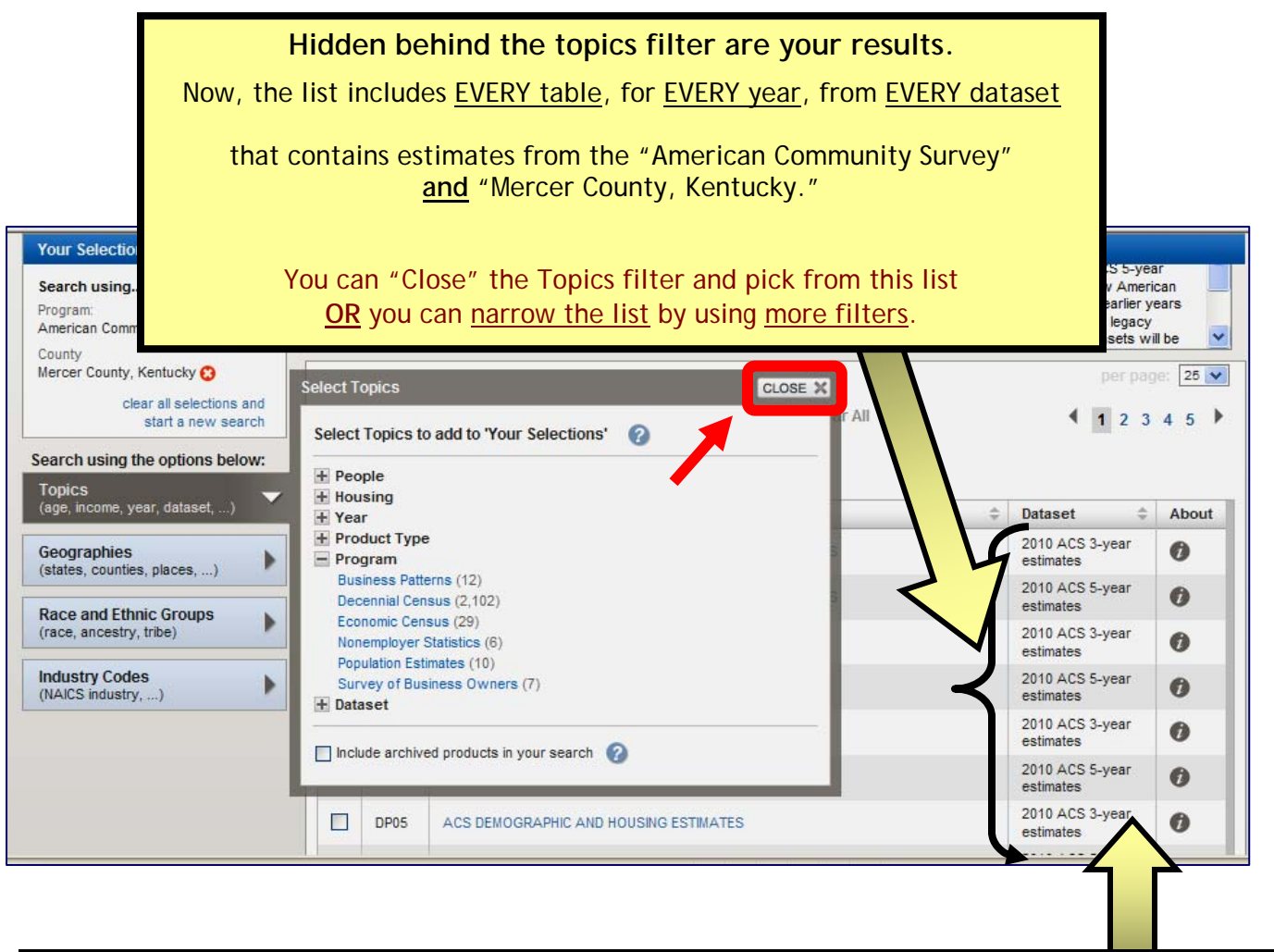

Since Mercer County has a population size of 20,000 + persons the American Community Survey has <u>2 kinds of estimates for Mercer County</u>: 3-year estimates and 5-year estimates How many estimates are available will <u>depend on the size of your county</u>. To see the full list of datasets <u>available for your county</u> that are in the American Community Survey, we can pick another filter

To see a map of which estimates are available for counties in Kentucky, go to the "Resources for the American Community Survey" section of Kentucky: By The Numbers on the SNARL website (<u>http://www.ca.uky.edu/snarl</u>).

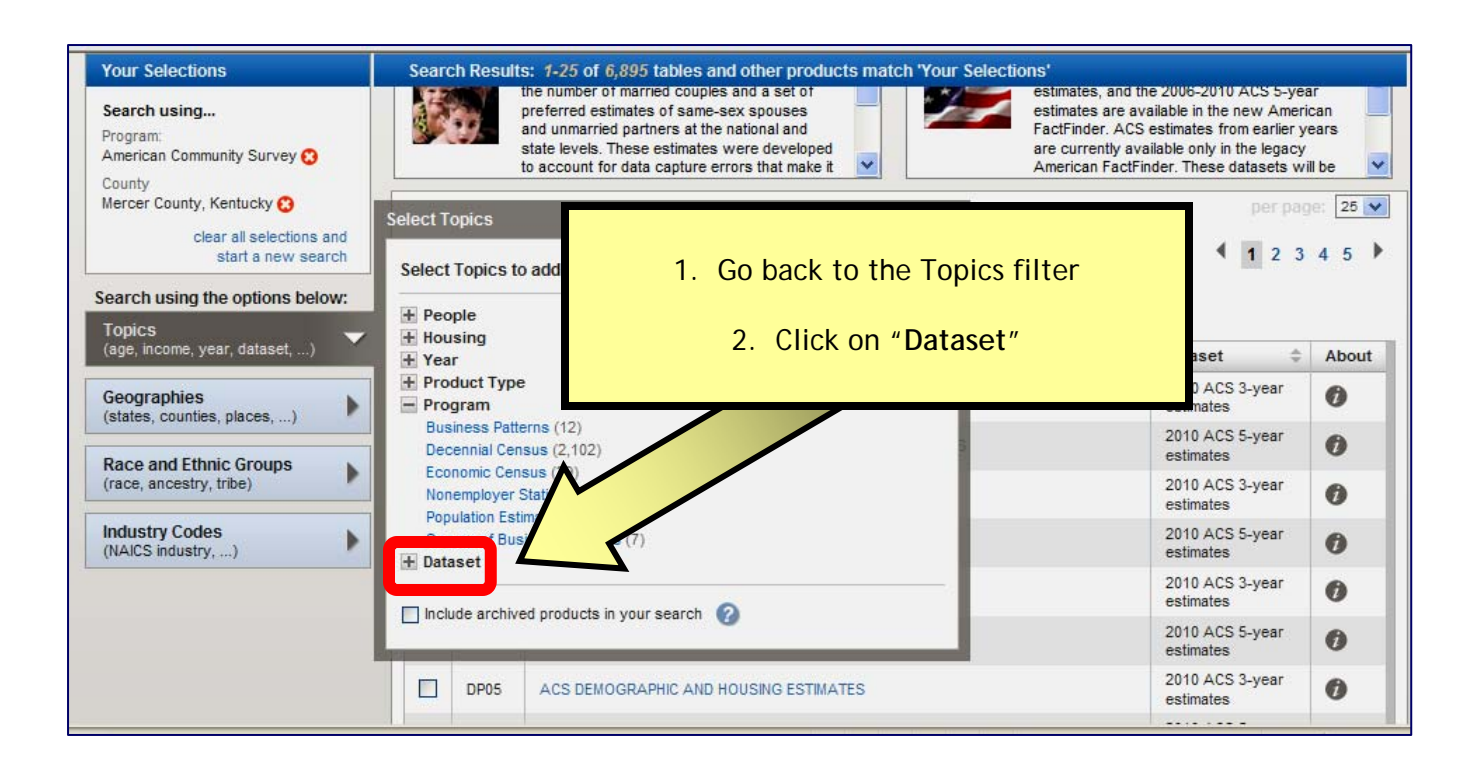

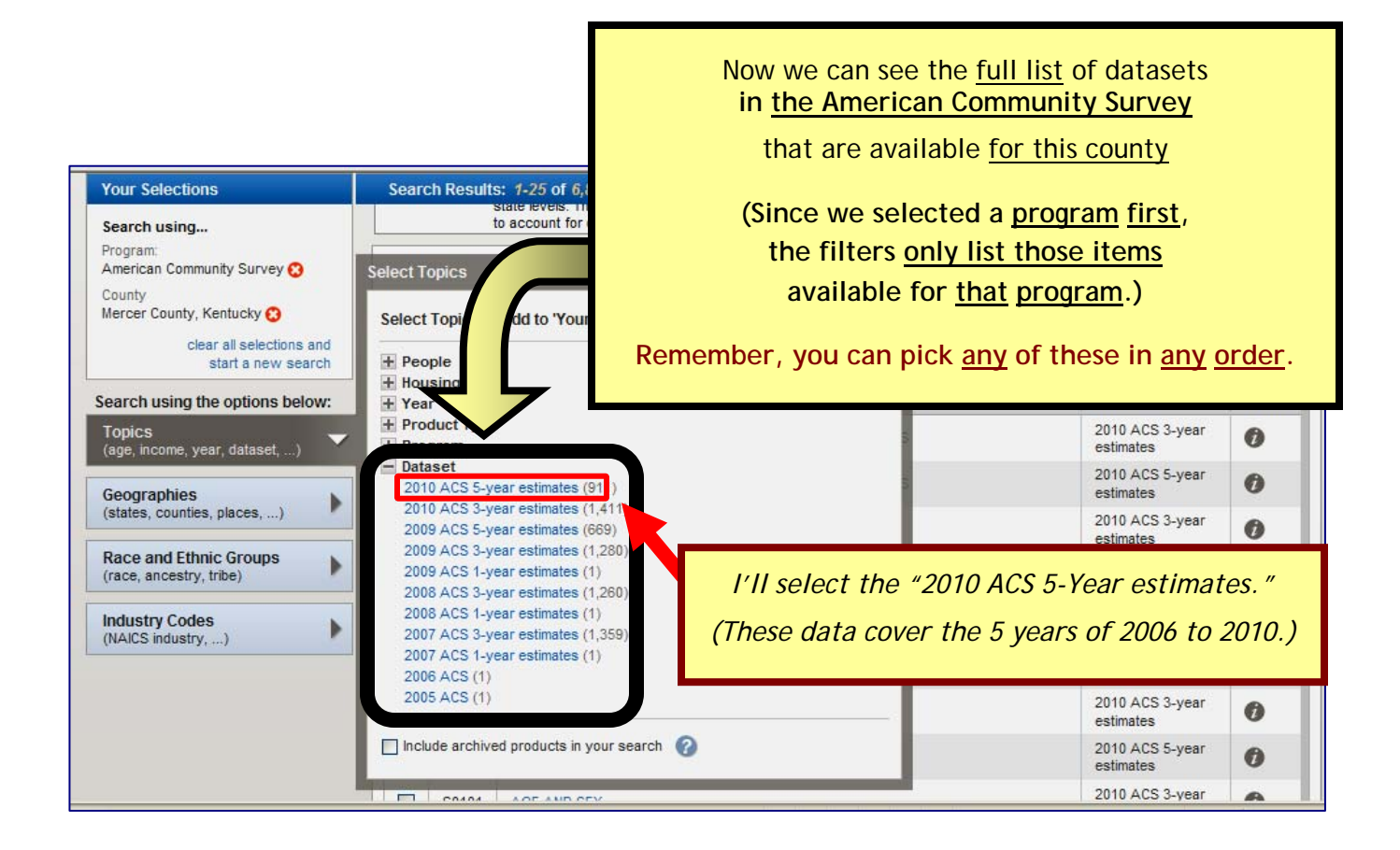

| Your Selections                                                                                                    | CLICK HERE to remove the selection.                                                                                                    | Selections'                                                              | valiable only in the legacy                                                                                                    |                       |
|----------------------------------------------------------------------------------------------------|----------------------------------------------------------------------------------------------------|--------------------------------------------------------------------------|----------------------------------------------------------------------------------------------------|-----------------------|
| Search using                                                                                                    | to account for data capture errors that make it                                                                                                    | American FactF                                                           | inder. These datasets wi                                                                                                    | ill be                |
| Program:<br>American Community Survey 😮                                                                                                    | elect Topics c                                                                                                    | LOSE X                                                                   | per pag                                                                                                    | je: 25                |
| Dataset:<br>2010 ACS 5-year estimates 🔇                                                                                                    | Select Topics to add to 'Your Selections' 🕜                                                                                                    | ar All 🕜                                                                 | 1 2 3                                                                                                    | 4 5                   |
| County<br>Mercer County, Kentucky 😒                                                                                                    | + People                                                                                                    |                                                                          |                                                                                                    |                       |
| clear all selections and start a new search                                                                                                    | + Housing<br>+ Product Type                                                                                                    | 4                                                                        | Dataset \$                                                                                                    | Abo                   |
|                                                                                                    | C Deterret                                                                                                    |                                                                          | 2010 ACS 5-year                                                                                                    | -                     |
| g the options below.                                                                                                    | 2010 ACS 3-year estimates (1,411)                                                                                                    |                                                                          | estimates                                                                                                    | 0                     |
| Topi                                                                                                    | 2010 ACS 3-year estimates (1,411)<br>2009 ACS 5-year estimates (669)<br>2009 ACS 3-year estimates (1,280)                                                                                                    |                                                                          | estimates<br>2010 ACS 5-year                                                                                                    | 0                     |
| Topi<br>(age, me, year, dataset,)                                                                                                    | Dataset         2010 ACS 3-year estimates (1,411)           2009 ACS 5-year estimates (669)         2009 ACS 3-year estimates (1,280)           2009 ACS 1-year estimates (1,280)         2008 ACS 1-year estimates (1,260)           2008 ACS 3-year estimates (1,260)         2008 ACS 1-year estimates (1,260)                                                                                                    | <i>"2010 ACS 5-Year e</i>                                                | estimates<br>2010 ACS 5-year<br>estimates. "                                                                                                    | 0                     |
| . Now the selection<br>box has 3 items:                                                                                                    | 2010 ACS 3-year estimates (1,411)           2009 ACS 5-year estimates (669)           2009 ACS 3-year estimates (1,280)           2008 ACS 1-year estimates (1,260)           2008 ACS 1-year estimates (1,260)           2008 ACS 1-year estimates (1,260)           2008 ACS 1-year estimates (1,260)           2007 ACS 3-year estimates (1,359)           2007 ACS 1-year estimates (1,359)                                                                                                    | <i>"2010 ACS 5-Year of</i><br><u>no longer</u> includ<br>"Dataset" filte | estimates<br>2010 ACS 5-year<br>estimates. "<br>led in the<br>r list.                                                                                                    | 0 0 0                 |
| . Now the selection<br>box has 3 items:                                                                                                    | Dataset           2010 ACS 3-year estimates (1,411)           2009 ACS 5-year estimates (669)           2009 ACS 1-year estimates (1,280)           2008 ACS 3-year estimates (1,280)           2008 ACS 1-year estimates (1,280)           2007 ACS 1-year estimates (1,359)           2007 ACS 1-year estimates (1,359)           2007 ACS 1-year estimates (1,280)           2007 ACS 1-year estimates (1,280)           2006 ACS (1)                                                                                                    | <u>"2010 ACS 5-Year e</u><br><u>no longer</u> includ<br>"Dataset" filte  | estimates<br>2010 ACS 5-year<br>estimates. "<br>ed in the<br>r list.<br>estimates                                                                                                    | 0 0 0 0               |
| . Now the selection<br>box has 3 items:<br>merican Community<br>Survey                                                                                                 | Dataset         2010 ACS 3-year estimates (1,41)         2009 ACS 5-year estimates (669)         2009 ACS 1-year estimates (1,280)         2008 ACS 3-year estimates (1,280)         2008 ACS 1-year estimates (1,280)         2008 ACS 1-year estimates (1,280)         2007 ACS 1-year estimates (1,359)         2007 ACS 1-year estimates (1,359)         2006 ACS (1)         2005 ACS (1)         Include archived products in your search                                                                                                    | <i>"2010 ACS 5-Year of</i><br>no longer includ<br>"Dataset" filte        | estimates<br>2010 ACS 5-year<br>estimates. "<br>ed in the<br>r list.<br>estimates<br>2010 ACS 5-year<br>estimates                                                                                                  |                       |
| A the options below.<br>Topi<br>me, year, dataset,)<br>. Now the selection<br>box has 3 items:<br>merican Community<br>Survey                                          | Dataset         2010 ACS 3-year estimates (1,411)         2009 ACS 5-year estimates (669)         2009 ACS 3-year estimates (1,280)         2008 ACS 1-year estimates (1,280)         2008 ACS 1-year estimates (1,280)         2008 ACS 1-year estimates (1,280)         2008 ACS 1-year estimates (1,280)         2008 ACS 1-year estimates (1,280)         2007 ACS 3-year estimates (1,359)         2007 ACS 1-year estimates (1)         2006 ACS (1)         2005 ACS (1)         Include archived products in your search                                                                                                    | <u>"2010 ACS 5-Year of</u><br>no longer includ<br>"Dataset" filte        | estimates<br>2010 ACS 5-year<br>estimates. "<br>ed in the<br>r list.<br>estimates<br>2010 ACS 5-year<br>estimates<br>2010 ACS 5-year<br>estimates                                                                  | 0<br>0<br>0<br>0<br>0 |
| A the options below.<br>Topi<br>(age) (me, year, dataset,) (<br>Now the selection<br>box has 3 items:<br>merican Community<br>Survey<br>"2010 ACS 5-Year<br>estimates" | Dataset         2010 ACS 3-year estimates (1,411)         2009 ACS 5-year estimates (669)         2009 ACS 3-year estimates (1,280)         2009 ACS 1-year estimates (1,280)         2008 ACS 1-year estimates (1,260)         2008 ACS 1-year estimates (1,260)         2008 ACS 1-year estimates (1,260)         2008 ACS 1-year estimates (1,260)         2007 ACS 1-year estimates (1,359)         2007 ACS 1-year estimates (1)         2006 ACS (1)         2005 ACS (1)         Include archived products in your search         Include archived products in your search         S0501       SELECTED CHARACTERISTICS OF THE NATIVE AND | <i>"2010 ACS 5-Year of</i><br><u>no longer</u> includ<br>"Dataset" filte | estimates 2010 ACS 5-year<br>estimates. "<br>ed in the<br>r list.<br>estimates 2010 ACS 5-year<br>estimates 2010 ACS 5-year<br>estimates 2010 ACS 5-year<br>estimates 2010 ACS 5-year<br>estimates 2010 ACS 5-year |                       |

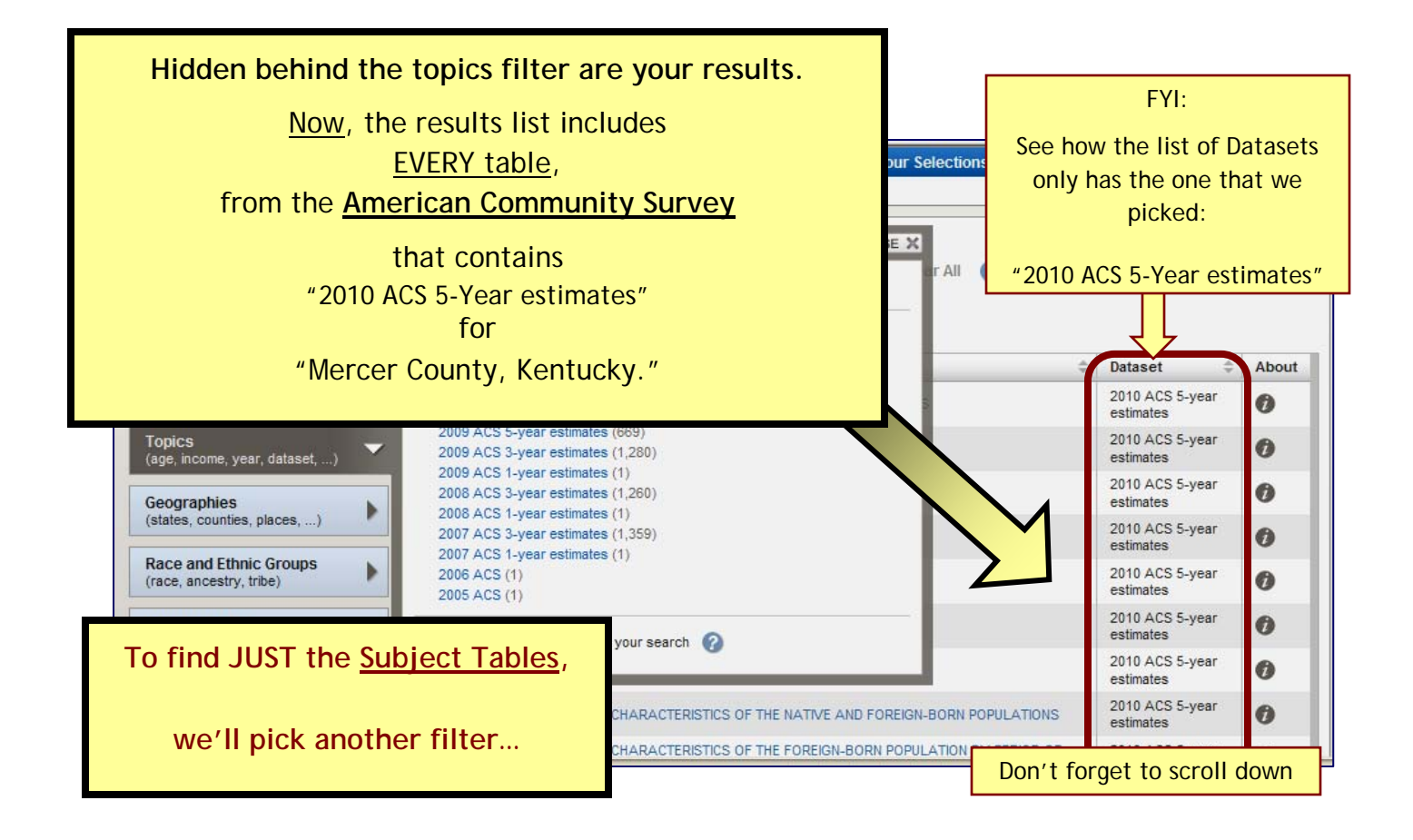

Kentucky.

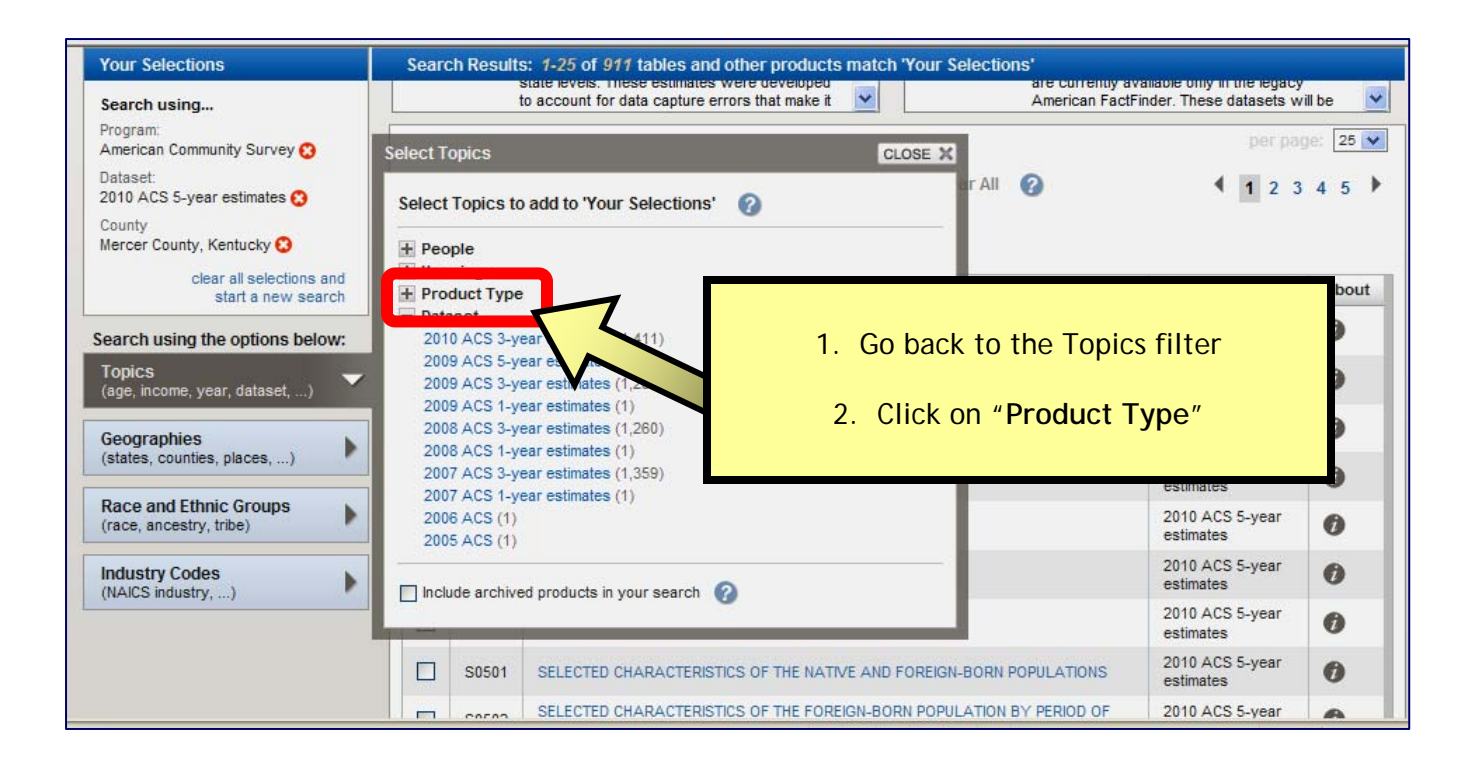

| Your Selections                                   | Sear       | ch Result                   | s: 1-25 of 911 t<br>state levels: mese<br>to account for data | ables and other products match 'Your Selections'<br>estimates were developed are correinly availation of the selection of the selection of the se | ole only in the legacy<br>r. These datasets wil | lbe 🗸   |
|---------------------------------------------------|------------|-----------------------------|---------------------------------------------------------------|----------------------------------------------------------------------------------------------------|-------------------------------------------------|---------|
| Program:<br>American Community Survey 😒           | Select T   | opics                       |                                                               | CLOSE X                                                                                                    | per pag                                         | e: 25 🗸 |
| Dataset:<br>2010 ACS 5-year estimates 🕄           | Select     | Topics to                   | add to 'Your Se                                               | ections' 🕜                                                                                                    | 1 2 3                                           | 45 🕨    |
| County<br>Mercer County, Kentucky 😒               | + Pec      | ople                        |                                                               |                                                                                                    |                                                 |         |
| clear all selections and<br>start a new search    | - Pro      | duct Type                   |                                                               | \$                                                                                                    | Dataset 🗘                                       | About   |
| Search using the options below:                   | Dat<br>Det | a Profile (4<br>ailed Table | )<br>(853)                                                    |                                                                                                    | 2010 ACS 5-year<br>estimates                    | 0       |
| Topics<br>(age, income, year, dataset,)           | Ger<br>Qui | ographic He<br>ick Table (4 | eader (1)                                                     |                                                                                                    | 2010 ACS 5-year<br>estimates                    | 0       |
| Geographies                                       |            | asei                        | (53)                                                          |                                                                                                    | 2010 ACS 5-year<br>estimates                    | 0       |
| (states, counties, places,)                       | Incl       | ude archive                 | ed products                                                   | Co that are require only list Cubicat                                                                                                    | Tables                                          | 0       |
| Race and Ethnic Groups<br>(race, ancestry, tribe) |            | S0101                       | AGE AND SE                                                    | so that our results <u>only</u> list subject                                                                                                    | Tadles,                                         | 0       |
| Industry Codes                                    |            | S0102                       | POPULATION                                                    | Pick "Subject Table" from the I                                                                                                    | list.                                           | 0       |
|                                                   |            | S0103                       | POPULATION                                                    |                                                                                                    |                                                 | 0       |
|                                                   |            | S0501                       | SELECTED CHA                                                  | RACTERISTICS OF THE NATIVE AND FOREIGN-BORN POPULATIONS                                                                                                    | 2010 ACS 5-year<br>estimates                    | 0       |
|                                                   |            | 00000                       | SELECTED CHA                                                  | RACTERISTICS OF THE FOREIGN-BORN POPULATION BY PERIOD OF                                                                                                    | 2010 ACS 5-year                                 |         |

| 10                                                                                                    |                                                                                                    |                                                             |
|----------------------------------------------------------------------------------------------------|----------------------------------------------------------------------------------------------------|-------------------------------------------------------------|
| Your Selections<br>Search using<br>Program:                                                                                | a mistake,<br>b remove the selection.)<br>t for data capture errors that make it                                                                  | aliable only in the legacy<br>inder. These datasets will be |
| American Community Survey 😒 Alect Topics Dataset: 2010 ACS 5-year estimates 🕄 Product Type: Subject Table 🕄 County Housing | Your Selections' (2)                                                                                                    | 3. Click<br>"CLOSE"                                         |
| Merce ounty, Kentucky<br>Start a new search<br>Searc sing the options below:<br>Topi                                       | 2. <i>"Subject Table"</i><br>is <u>no longer</u> included in t<br>"Product Type" filter lis                                                       | About<br>S-year<br>S-year<br>S-year<br>S-year<br>S-year     |
| 1. Now the selection box has <u>4</u> items:                                                                               | your search 🕢                                                                                                    | 2010 ACS 5-year<br>estimates                                |
| American Community Survey                                                                                                  | CHARACTERISTICS OF THE FOREIGN-BORN POPULATION BY PERIOD OF<br>D THE UNITED STATES<br>CHARACTERISTICS OF THE FOREIGN-BORN POPULATION BY REGION OF | 2010 ACS 5-year<br>estimates                                |
| 2010 ACS 5-Year estimates                                                                                                  | OPE<br>CHARACTERISTICS OF THE FOREIGN-BORN POPULATION BY REGION OF<br>ICA, NORTHERN AMERICA, AND OCEANIA                                          | estimates 70<br>2010 ACS 5-year<br>estimates 70             |
| "Subject Table"                                                                                                    | CHARACTERISTICS OF THE FOREIGN-BORN POPULATION BY REGION OF                                                                                       | 2010 ACS 5-year 🕖                                           |
| and                                                                                                    | CHARACTERISTICS OF THE FOREIGN-BORN POPULATION BY REGION OF                                                                                       | 2010 ACS 5-year                                             |
| Mercer County, Kentucky.                                                                                                   |                                                                                                    |                                                             |

| MAIN<br>Sear<br>Your Selections<br>Search using<br>Program:<br>American Community Survey C<br>Now the list only include<br>The Table ID beg<br>"S" | MAIN   Sea   Your selecutors   Your selecutors   Search using   Program:   American Community Survey (*)   Now the list only includes Subject Tables.   Mow the list only includes Subject Tables.   The Table ID begins with   Subject Tables cover a wide range of topics. Name Name Name Name Name Now the list only includes Subject Tables. Now the list only includes Subject Tables. Now the list only includes Subject Tables. Name Name Nam |                                                                      |                              |       |  |  |  |
|----------------------------------------------------------------------------------------------------|----------------------------------------------------------------------------------------------------|----------------------------------------------------------------------|------------------------------|-------|--|--|--|
| Search up he options below:                                                                                                    | ID \$                                                                                                    | Table, File or Document Title                                        | Dataset 🔶                    | About |  |  |  |
| Topics                                                                                                    | S0101                                                                                                    | AGE AND SEX                                                          | 2010 ACS 5-year<br>estimates | 0     |  |  |  |
| Geographies                                                                                                    | S0102                                                                                                    | POPULATION 60 YEARS AND OVER IN THE UNITED STATES                    | 2010 ACS 5-year<br>estimates | 0     |  |  |  |
| (states, counties, places,)                                                                                                    | S0103                                                                                                    | POPULATION 65 YEARS AND OVER IN THE UNITED STATES                    | 2010 ACS 5-year<br>estimates | 0     |  |  |  |
| Race and Ethnic Groups<br>(race, ancestry, tribe)                                                                                                  | S0501                                                                                                    | SELECTED CHARACTERISTICS OF THE NATIVE AND FOREIGN-BORN POPULATIONS  | 2010 ACS 5-year<br>estimates | 0     |  |  |  |
| Industry Codes                                                                                                    | S0502                                                                                                    | SELECTED CHARACTERISTICS OF THE FOREIGN-BORN POPULATION BY DEPIOD OF | raet to scroll a             | lown  |  |  |  |

## Each filter has sub-topics

### and each of those have even more sub-topics.

(The same goes for "Geography," "Population Groups," and "Industry Codes.")

#### Since we selected BOTH a program and dataset,

the filters only listed those items available for that program AND dataset.

Remember, you can pick any of these in any order and

if you want to continue narrowing your search, you can pick more filters.

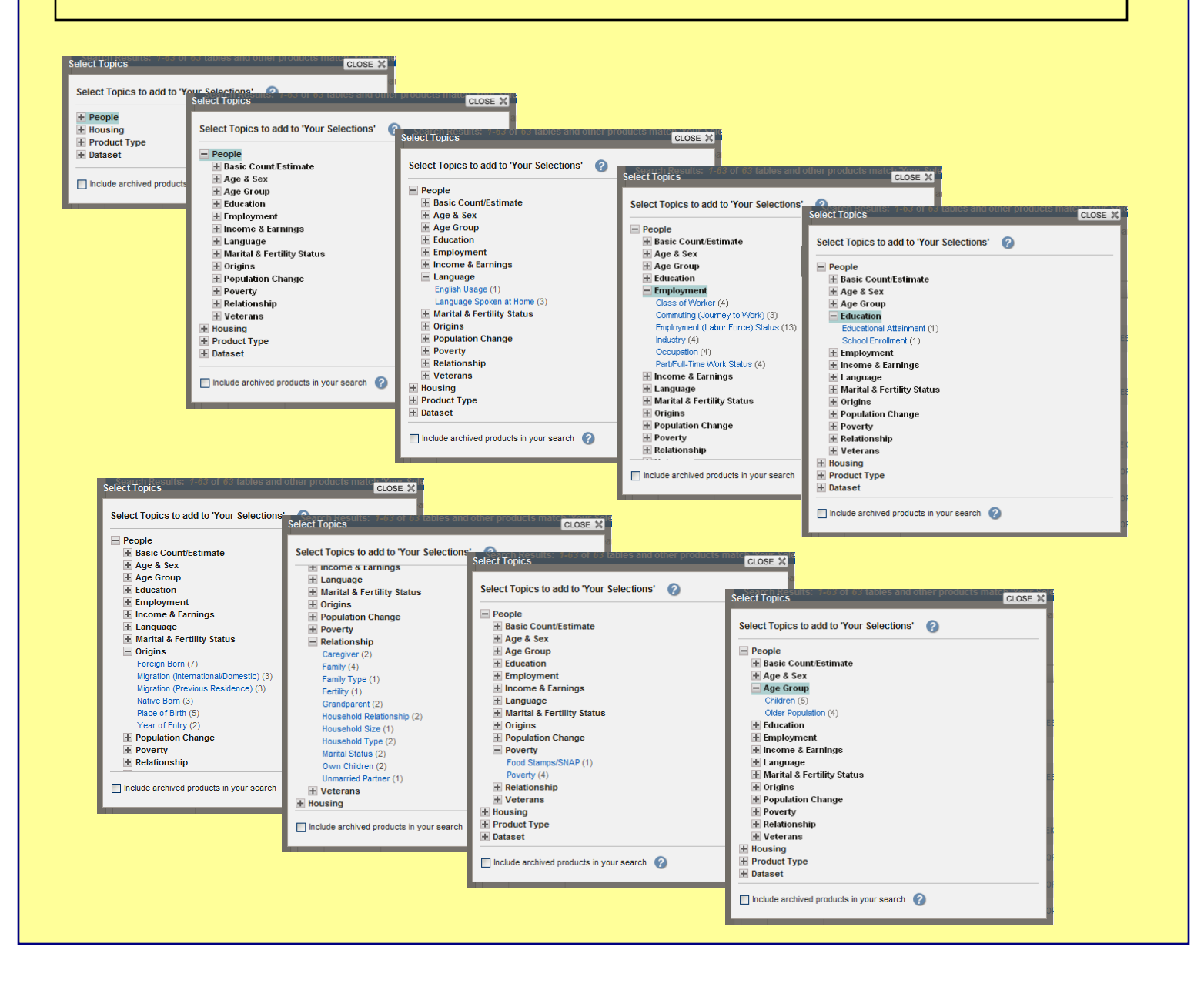

| search - Use the options on the left (topics, geographies,) to harrow your search results                             |                                                                                                    |            |                                                             |                                          |                              |         |
|----------------------------------------------------------------------------------------------------|----------------------------------------------------------------------------------------------------|------------|-------------------------------------------------------------|------------------------------------------|------------------------------|---------|
| Your Selections<br>Search using<br>Program:<br>American Community Survey 3<br>Dataset:<br>2010 ACS 5-year estimates 3 | New information on same-sex couples from the 2010 Census will be released, including the number of married couples and a set of preferred estimates of same-sex spouses and unmarried partners at the national and state levels. These estimates were developed to account for data capture errors that make it |            |                                                             |                                          |                              |         |
| Product Type:<br>Subject Table 🕄                                                                                      | Searc                                                                                                    | ch Results | s: 1-25 of 53 tables and other p                            | roducts match 'Your Selections'          | per pag                      | e: 25 🗸 |
| County<br>Mercer County, Kentucky 😒                                                                                   | 1 Sel                                                                                                    | ected:     | 🖹 View   📘 Download                                         | I'll pick the S0103 Subje                | ect Table                    | 23 🕨    |
| clear all selections and start a new search                                                                           | Searc                                                                                                    | ch for:    | GO                                                          |                                          |                              |         |
| Search using the options below:                                                                                       |                                                                                                    | ID \$      | Table, File or Document Title                               | "Population 65 Years an                  | d Over."                     | About   |
| Topics                                                                                                    |                                                                                                    | S0101      | AGE AND SEX                                                 |                                          | estimates                    | 0       |
| Geographies                                                                                                    |                                                                                                    | S0102      | POPULATION 60 YEARS AND OVE                                 |                                          | 2010 ACS 5-year<br>estimates | 0       |
| (states, counties, places,)                                                                                           |                                                                                                    | S0103      | POPULATION 65 YEARS AND OVE                                 | R IN THE UNITED STATES                   | 2010 ACS 5-year<br>estimates | 0       |
| Race and Ethnic Groups<br>(race, ancestry, tribe)                                                                     |                                                                                                    | S0501      | SELECTED CHARACTERISTICS OF                                 | THE NATIVE AND FOREIGN-BORN POPULATIONS  | 2010 ACS 5-year<br>estimates | 0       |
| Industry Codes                                                                                                    |                                                                                                    | S0502      | SELECTED CHARACTERISTICS OF<br>ENTRY INTO THE UNITED STATES | THE FOREIGN-BORN POPULATION BY PERIOD OF | 2010 ACS 5-year<br>estimates | 0       |
| (                                                                                                    |                                                                                                    | S0503      | SELECTED CHARACTERISTICS OF<br>BIRTH: EUROPE                | THE FOREIGN-BORN POPULATION BY REGION OF | 2010 ACS 5-year<br>estimates | 0       |

| U.S. Census Bureau                                                                                                    | FactFinder                                                                                                    |
|----------------------------------------------------------------------------------------------------|----------------------------------------------------------------------------------------------------|
| MAIN SEARCH WHAT WE PROVIDE USING FACTFINDER                                                                                                    | Feedback FAQs Glossary Help                                                                                                    |
| Results - Click Back to Search to select other tables or geographies                                                                                                    |                                                                                                    |
| ▲ BACK TO SEARCH                                                                                                    | Result 1 of 1      VIEW ALL AS PDF                                                                                                    |
| S0103       POPULATION 65 YEARS AND OVER IN THE UNITED STATES<br>2006-2010 American Community Survey 5-Year Estimates         Table View       Map View         Actions:       Modify Table         Bookmark       Print         Download       Image of the community Survey (ACS) produces population, demographic and housing unit estimation population and housing units for the nation, states, counties, cities and towns. For 2006 to 2009, the Population the nation, states, and counties. | If you don't see data,<br><u>SCROLL DOWN</u><br>where decigraphy notes<br>tes<br>tes<br>tes<br>tes<br>tes<br>total court<br>ion Estimates Program provides intercensal estimates<br>for for |
| Subject                                                                                                    |                                                                                                    |

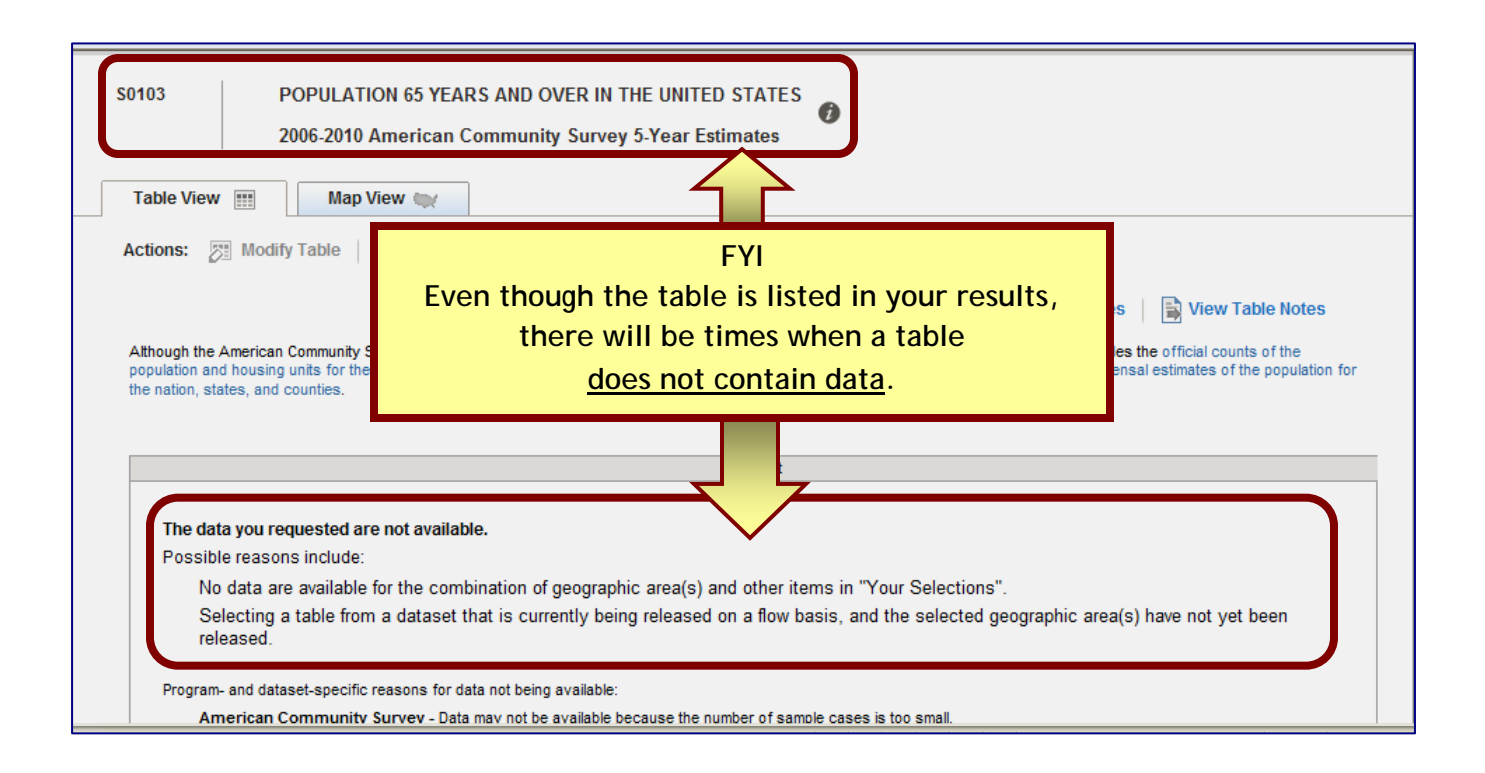

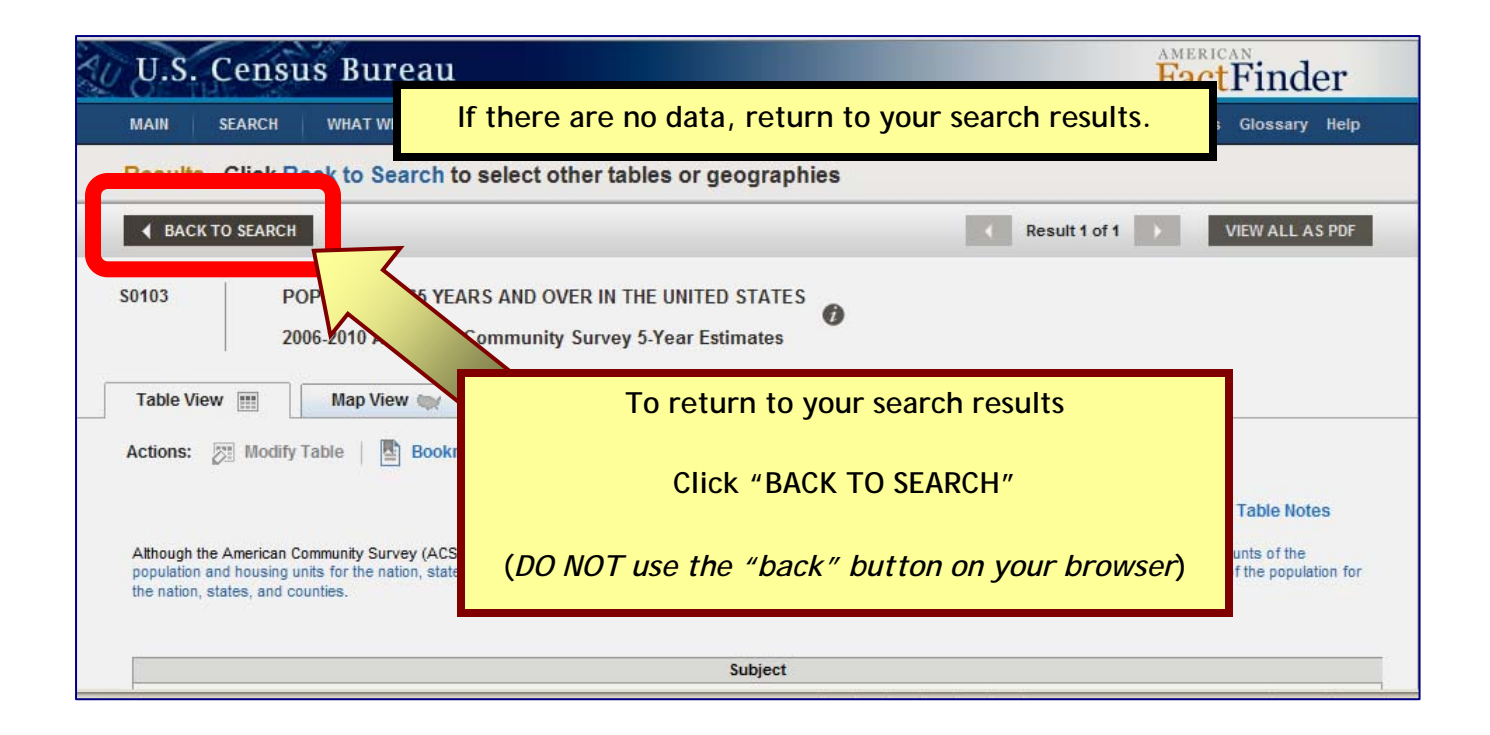

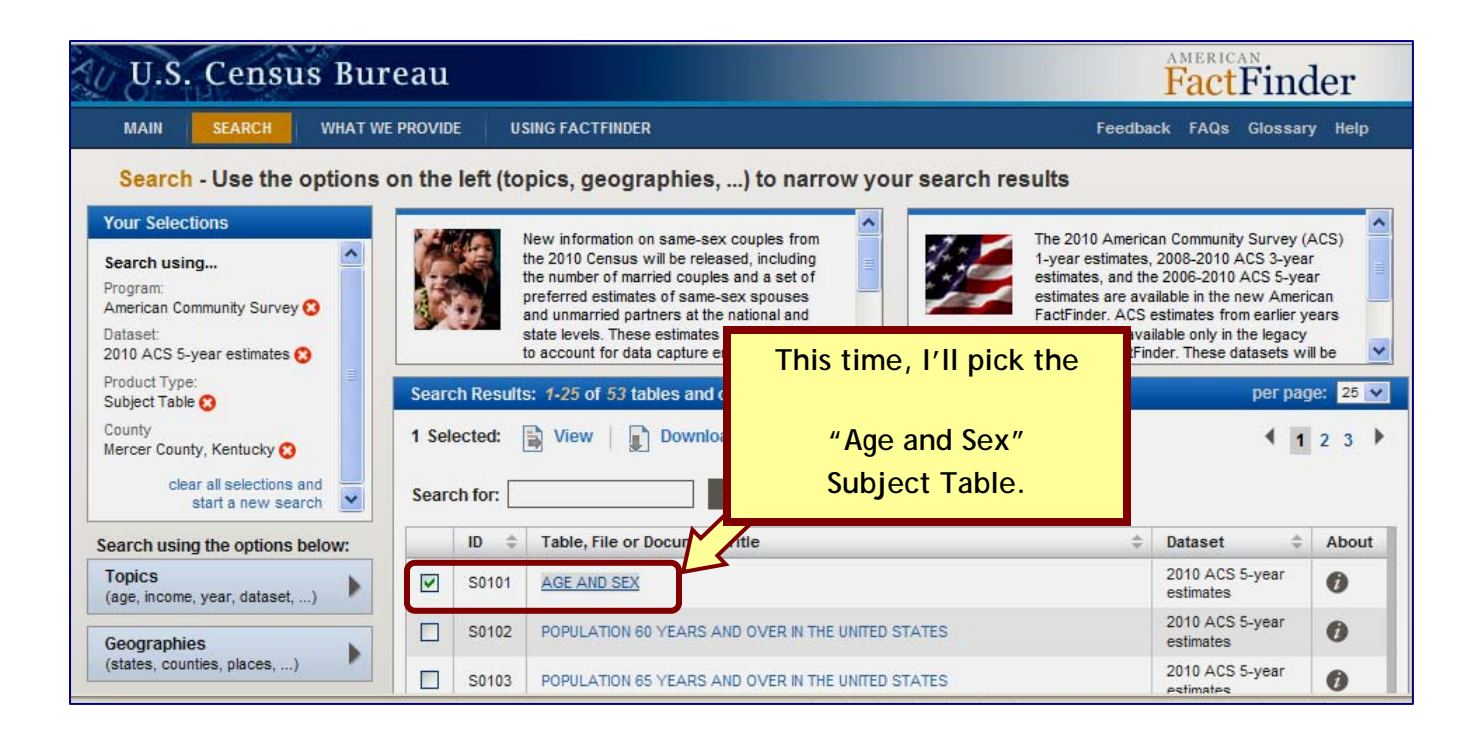

| UU.S. Cer        | isus Bureau                                                                                                    |                                   | FactFinder                                                                                                    |
|------------------|----------------------------------------------------------------------------------------------------|-----------------------------------|----------------------------------------------------------------------------------------------------|
| MAIN SEARC       | CH WHAT WE PROVIDE                                                                                                    | USING FACTFINDER                  | Feedback FAQs Glossary Help                                                                                                    |
| Results - Clic   | k Back to Search to s                                                                                                    | elect other tables or geographies |                                                                                                    |
|                  | RCH                                                                                                    |                                   | Result 1 of 1         VIEW ALL AS PDF                                                                                                    |
| S0101 Table View | AGE AND SEX<br>2006-2010 American Cor<br>Map View 🐋<br>Ddify Table 🛛 🖭 Bookmark<br>can Community Survey (ACS) prod<br>sing units for the nation, states, co | nmunity Survey 5-Year Estimates   | If you don't see data,<br>SCROLL DOWN<br>es, for 2010, the 2010 Census provides the official counts of<br>the Estimates Program provides intercensal estimates of the |
| Ĩ.               |                                                                                                    | Mercer County, Kentucky           |                                                                                                    |

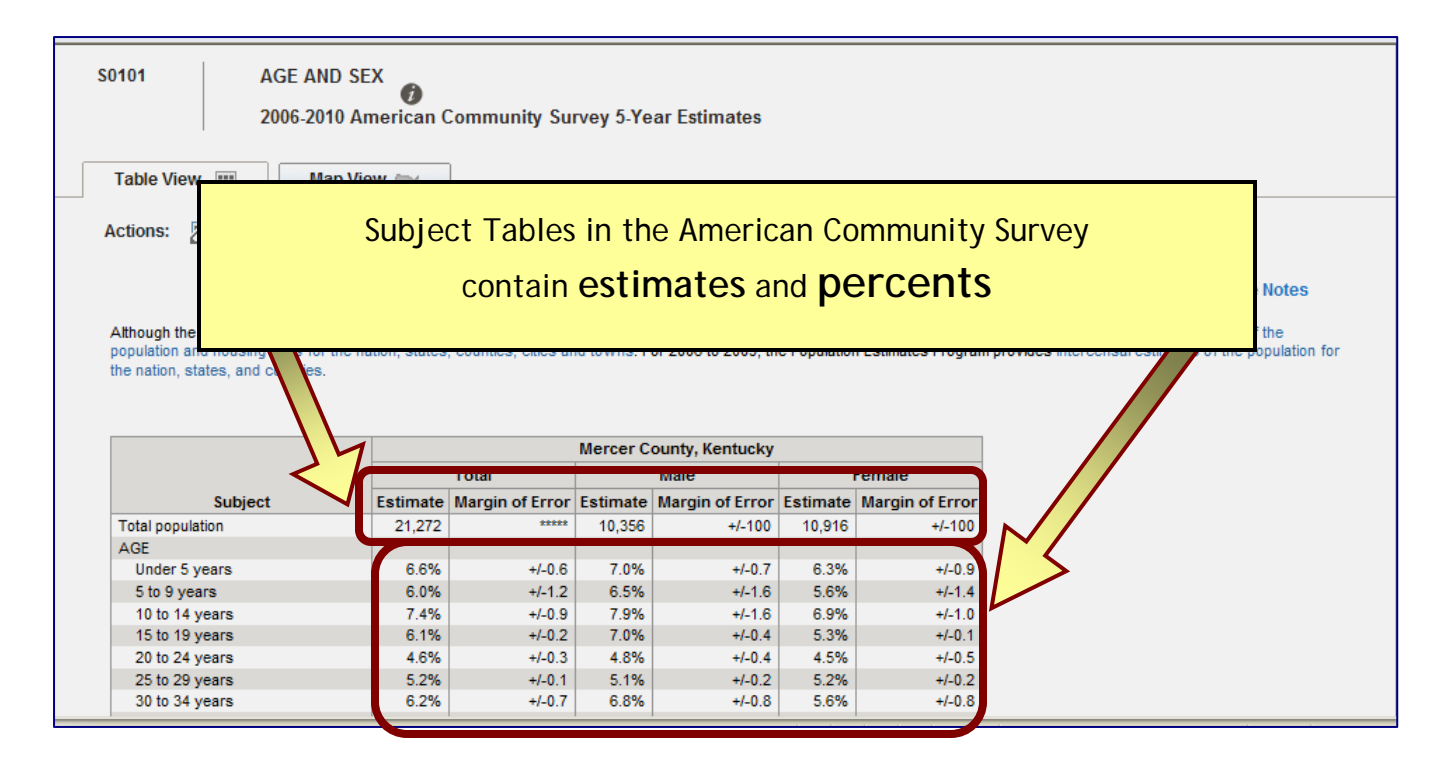

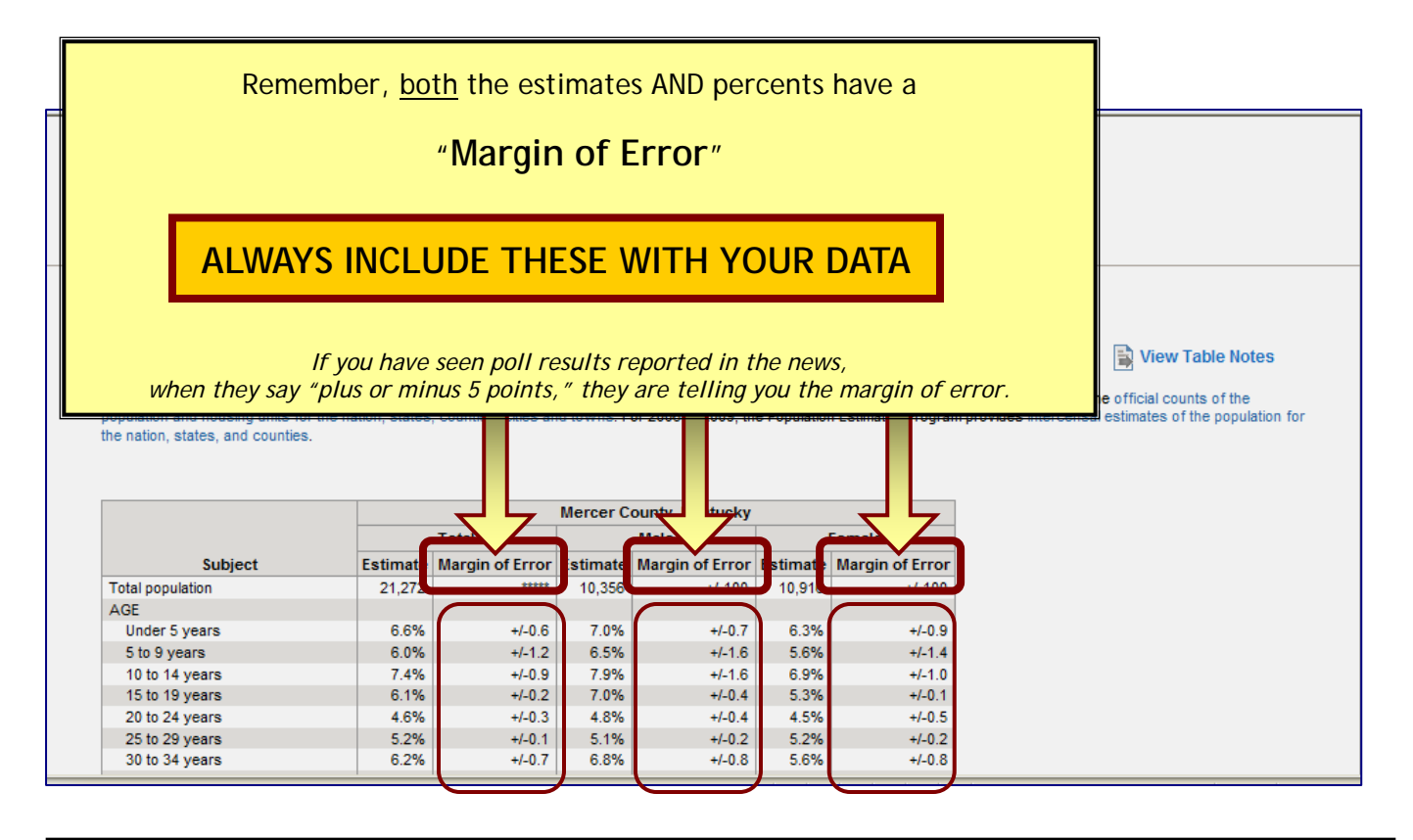

To learn more about margins of error, see "And Now for the Grain of Salt... Margins of Error and the American Community Survey" available on the Kentucky: By The Numbers section of the SNARL website (<u>http://www.ca.uky.edu/snarl</u>).

15

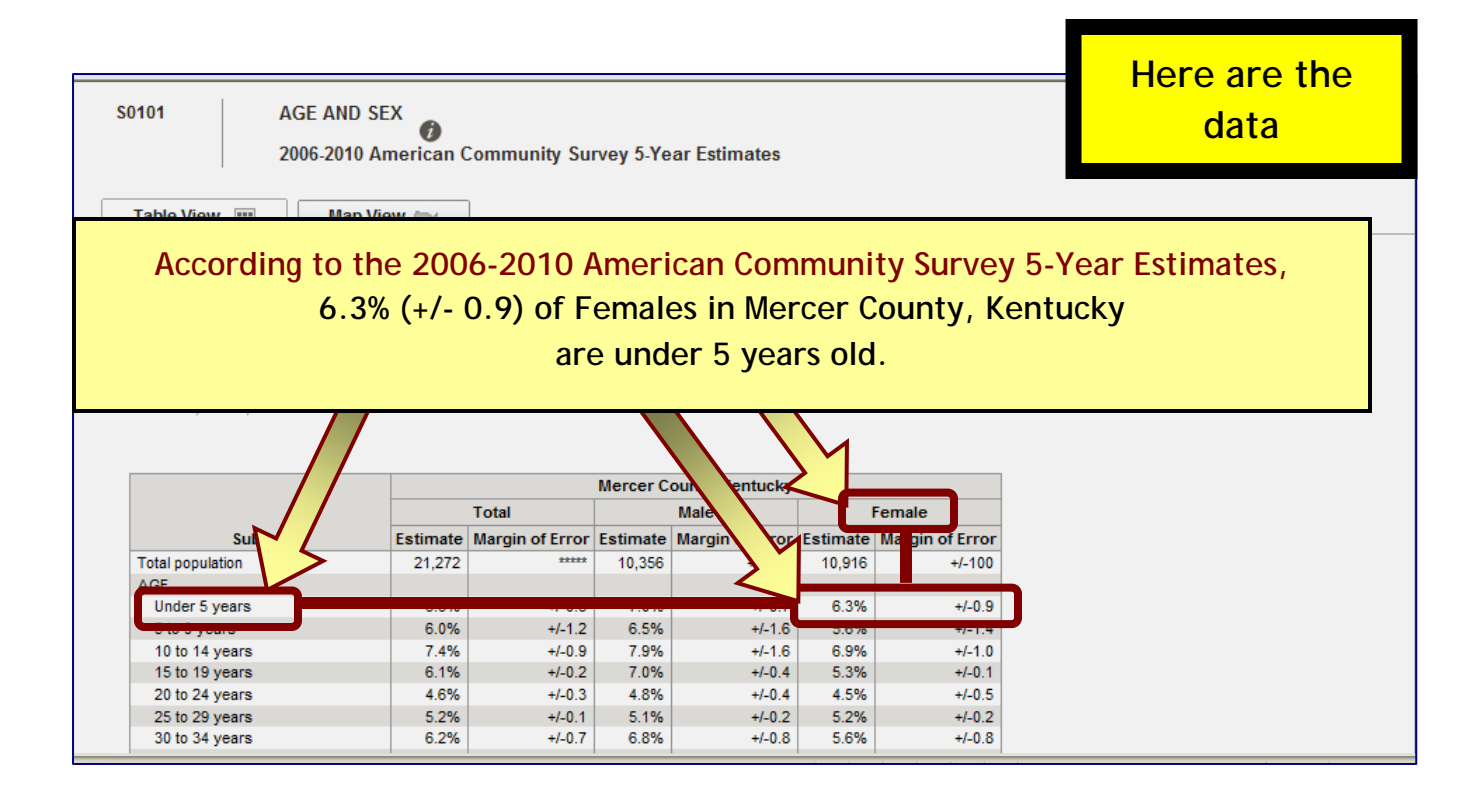

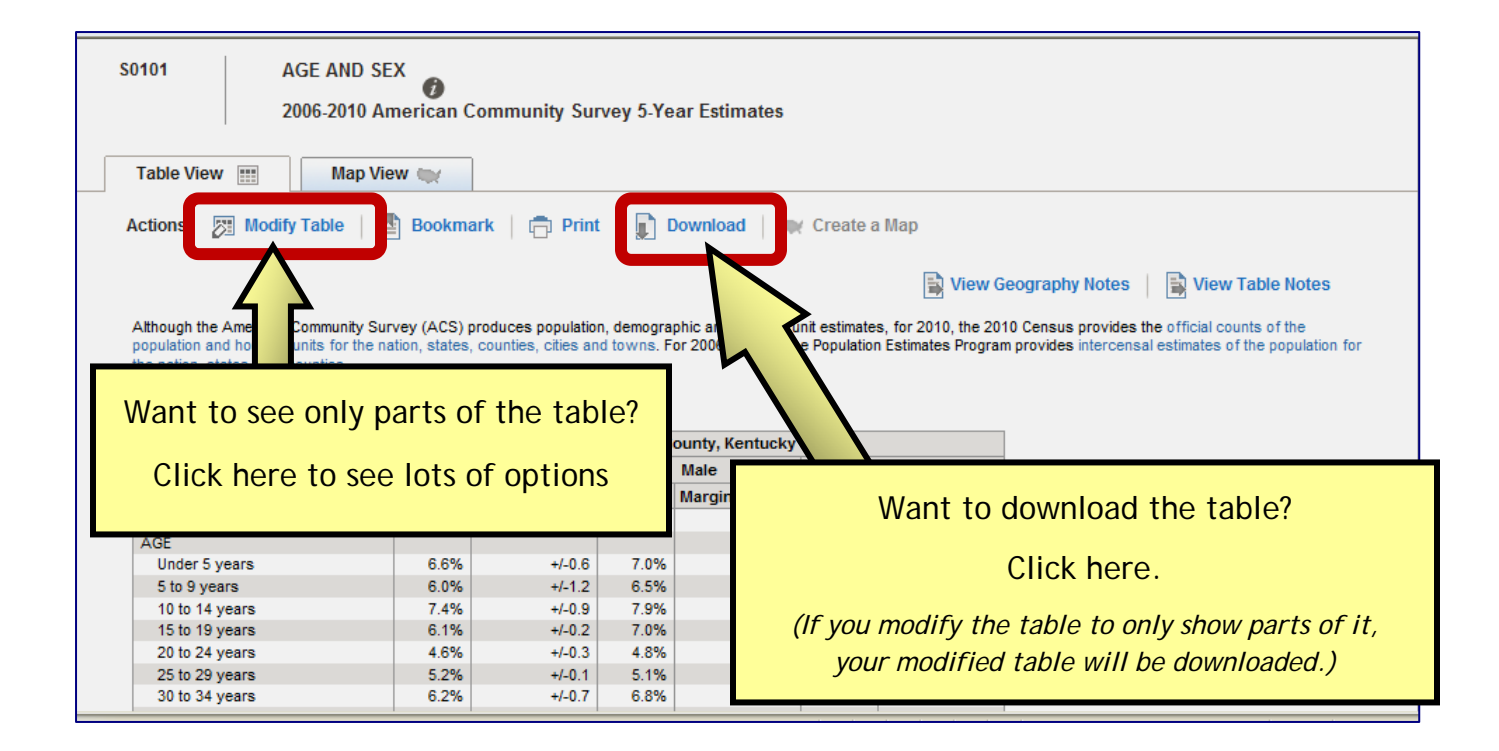

For other graphical website instructions, see:

Getting Started... Finding Economic Data Online at the Bureau of Economic Analysis Getting Started... Finding Unemployment Data Online at the Bureau of Labor Statistics Getting Started... Finding Agriculture Data Online in the Census of Agriculture

These are all available on the

Kentucky: By The Numbers section of the SNARL website at:

http://www.ca.uky.edu/snarl

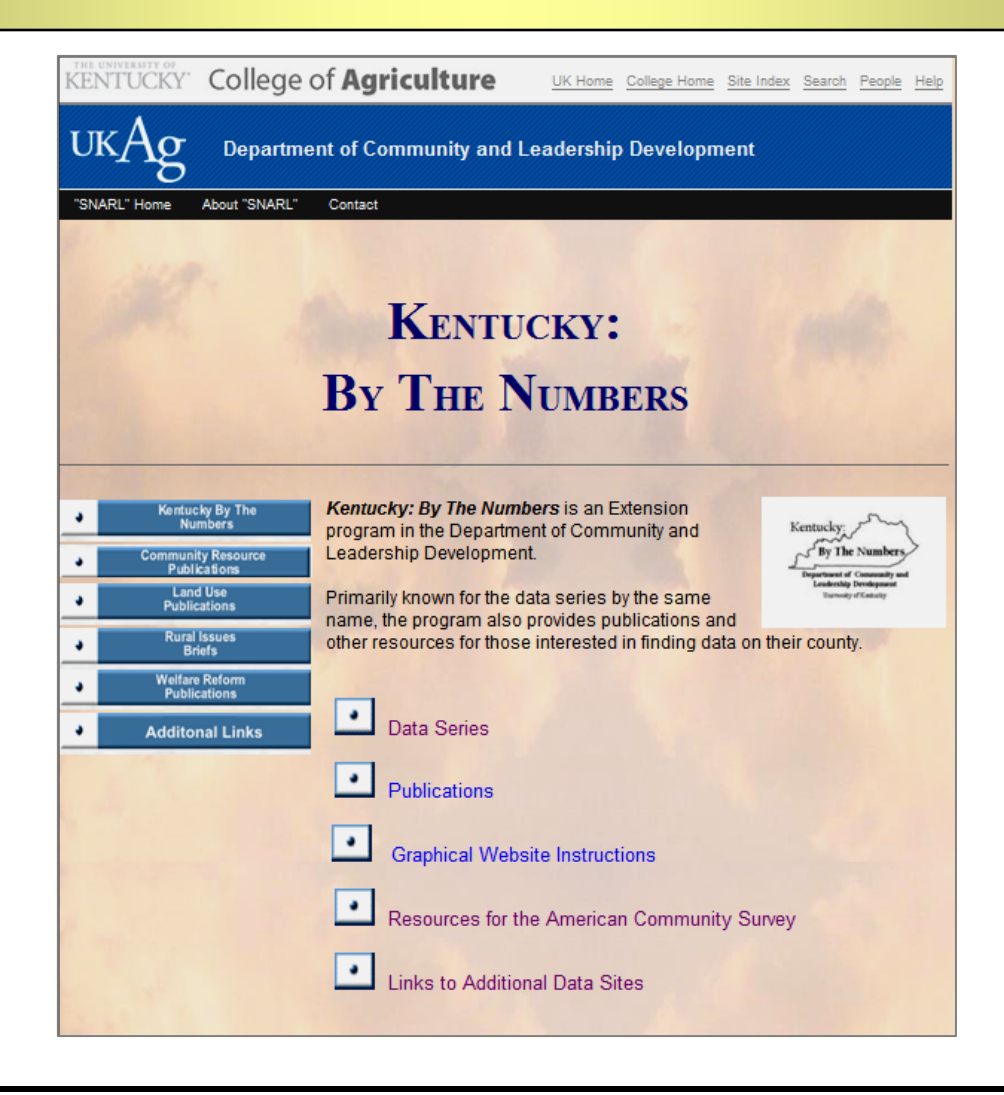

Kentucky: By the Numbers is a program of the Kentucky Cooperative Extension Service in the Department of Community and Leadership Development at the University of Kentucky. Primarily known for the data series by the same name, the program also provides publications and other resources for those interested in finding data on their county. Data and resources are available on the Kentucky: By the Numbers section of the SNARL (http://www.ca.uky.edu/snarl) website. For more information contact your local Cooperative Extension office or Julie N. Zimmerman, Department of Community and Leadership Development, 500 Garrigus Building, University of Kentucky, Lexington, KY 40546-0215. Email: jzimm@email.uky.edu.

17